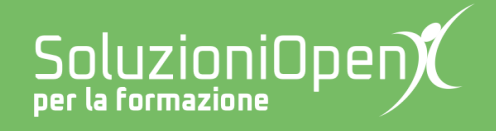

## Le app di Google: Fogli

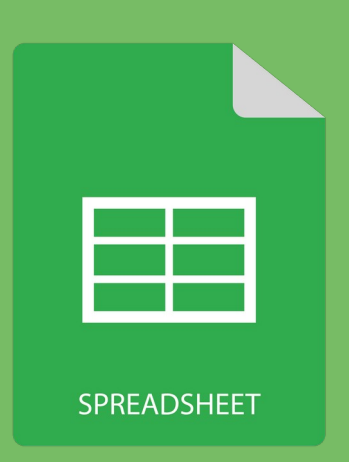

# Il riempimento automatico

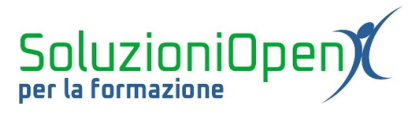

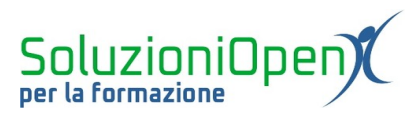

### Indice generale

| Licenza                                       | 4 |
|-----------------------------------------------|---|
| Collaboratori                                 | 4 |
| Data di pubblicazione e versione del software | 4 |
| Il riempimento automatico                     | 5 |

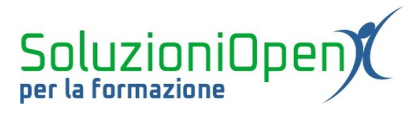

#### Licenza

Copyright © 2019 – Soluzioni Open.

I collaboratori sono elencati nella sezione successiva. Il presente documento può essere distribuito e/o modificato secondo quanto previsto dalla licenza Creative Commons Attributione-Non commerciale - Condividi allo stesso modo (<u>http://creativecommons.org/licenses/by-nc-sa/4.0/deed.it</u>), versione 4.0 o successive.

Tutti i marchi citati nel documento appartengono ai legittimi proprietari.

#### Collaboratori

- Antonio Faccioli
- Samantha Ferrucci

#### Data di pubblicazione e versione del software

Data di pubblicazione 26/03/2020. Basato su Google.

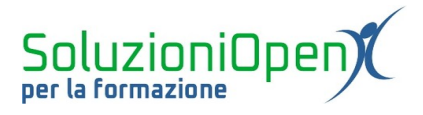

#### Il riempimento automatico

Fogli di Google, proprio come Microsoft Office Excel e LibreOffice Calc, permette di eseguire il riempimento automatico, ossia completare una numerazione o la lista di giorni della settimana o dei mesi dell'anno senza doverli scrivere uno per volta.

Partiamo con i numeri:

- scrivere il numero 1 nella cella A1 e il numero 2 nella cella A2;
- ➢ selezionare entrambe le celle;
- cliccare con il tasto sinistro del mouse sul quadratino in basso a destra nella seconda cella (A2);
- ➢ tenere premuto;
- ➤ trascinare verso il basso.

Con questa operazione vediamo come la numerazione venga completata.

|                                             | Foglio di lavor<br>File Modifica V | o senza nome<br>'isualizza Inserisci | ☆ ⊡<br>i Formato Dati | Strumenti Comp | onenti aggiuntivi Gu | iida <u>Tutte le modi</u> | fiche sono state salv | ate in Drive |                    | â Condividi |  |
|---------------------------------------------|------------------------------------|--------------------------------------|-----------------------|----------------|----------------------|---------------------------|-----------------------|--------------|--------------------|-------------|--|
| ŝ                                           | 🗢 🖶 🏲 🛛 125%                       | <b>- €</b> %.0,.                     | 00 123 - Predefin     | ito 👻 10 ,     | в I ֆ А              | <u>♦.</u> ⊞ 53 ×          | ≡ - ± - 1÷ - 1¢       | / - E 🖬 🔟    | <del>Υ •</del> Σ • | ^           |  |
| fx   gennaio                                |                                    |                                      |                       |                |                      |                           |                       |              |                    |             |  |
|                                             | А                                  | В                                    | С                     | D              | E                    | F                         | G                     | н            | I                  | J           |  |
| 1                                           | 1                                  | 0                                    | 1                     | lunedi         | gennaio              |                           |                       |              |                    | ^           |  |
| 2                                           | 2                                  | 3                                    | 4                     | martedi        | febbraio             |                           |                       |              |                    |             |  |
| 3                                           | 3                                  | 6                                    | 7                     | mercoledi      | marzo                |                           |                       |              |                    |             |  |
| 4                                           | 4                                  | 9                                    | 10                    | giovedì        | aprile               |                           |                       |              |                    |             |  |
| 5                                           | 5                                  | 12                                   | 13                    | venerdi        | maggio               |                           |                       |              |                    |             |  |
| 6                                           | 6                                  | 15                                   | 16                    | sabato         | giugno               |                           |                       |              |                    |             |  |
| 7                                           | 7                                  | 18                                   | 19                    | domenica       | luglio               |                           |                       |              |                    |             |  |
| 8                                           | 8                                  | 21                                   | 22                    |                | agosto               |                           |                       |              |                    |             |  |
| 9                                           | 9                                  | 24                                   | 25                    |                | settembre            |                           |                       |              |                    |             |  |
| 10                                          | 10                                 | 27                                   | 28                    |                | ottobre              |                           |                       |              |                    |             |  |
| 11                                          |                                    | 30                                   |                       |                | novembre             |                           |                       |              |                    |             |  |
| 12                                          |                                    |                                      |                       |                | dicembre             |                           |                       |              |                    |             |  |
| 13                                          |                                    |                                      |                       |                |                      | T                         |                       |              |                    |             |  |
| 14                                          |                                    |                                      |                       |                |                      |                           |                       |              |                    |             |  |
| 15                                          |                                    |                                      |                       |                |                      |                           |                       |              |                    |             |  |
| 16                                          |                                    |                                      |                       |                |                      |                           |                       |              |                    |             |  |
| 17                                          |                                    |                                      |                       |                |                      |                           |                       |              |                    | ~           |  |
| C                                           |                                    |                                      |                       |                |                      |                           |                       |              |                    |             |  |
| + 🗏 Foglio1 - Foglio2 - Conteggio: 12 🔮 Esp |                                    |                                      |                       |                |                      |                           |                       |              |                    |             |  |

Figura 1: Trascinamento

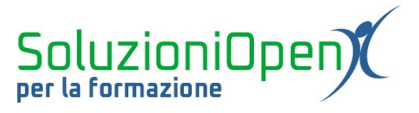

Seguendo lo stesso metodo è possibile stabilire un diverso intervallo di numerazione, per esempio la moltiplicazione scrivendo 0 e 3, ci restituirà la tabellina del 3 oppure l'addizione, scrivendo 1 e 4, infatti lavorerà sommando 3 ogni volta.

Per quanto riguarda i giorni della settimana o i mesi dell'anno, invece, è sufficiente:

- scrivere il giorno o il mese prescelto (non è necessario andare in ordine dal lunedì o da gennaio);
- selezionare la cella;
- cliccare sul quadratino in basso a destra;
- ➢ tenere premuto;
- trascinare verso il basso il mouse.

La lista sarà completata in pochissimo tempo.

Il metodo vale sia in verticale, per colonna, sia in orizzontale, per riga.